# Print Report Card from Student Portfolio

#### Select Student > Portfolio

| People Management              |              | Premier                                                                            | St. Thomas Aquinas Catholic Onlin<br>2021 | e Academy<br>-2022   T3 |
|--------------------------------|--------------|------------------------------------------------------------------------------------|-------------------------------------------|-------------------------|
| Student 🔹 😇                    | Jane Doe 💼 🛕 |                                                                                    | Email Instructors Reports                 | Interests               |
| All ·                          | Jane Doe     |                                                                                    | 2. Select                                 | P/T Confei              |
| District Wide Filter           |              | Student Contact<br>555 Sample St., Sample City, MI, 55555<br>Home Phone Cell Phone | Portfolio                                 | Portfolio<br>Religion   |
|                                | - +=-        | sdaughter@gmail.com                                                                |                                           | Report Car              |
| Doe, Jane 1. Select<br>Student |              |                                                                                    |                                           | Schedule<br>School      |

#### Select All Document Types Menu

|                                         |          |                     |           |          |                    | - î   | Interests      |
|-----------------------------------------|----------|---------------------|-----------|----------|--------------------|-------|----------------|
| All Docu                                | ment Typ | es                  |           | 📋 Delete | 🛓 Download 🅜 Edit  | + Add | Medical        |
|                                         |          | No. 444-4           | -1.D. V   | <b>T</b> | Oracle Land Oliver |       | P/T Conference |
| L Name                                  | type     | Date Added 🗸 🛛 Adde | о ву теал | lem      | Grade Level Glass  | Note  | Portfolio      |
| Select All Document                     |          |                     |           |          |                    |       | Palinian       |
| Types Menu                              |          |                     |           |          |                    |       | Religion       |
| .,,,,,,,,,,,,,,,,,,,,,,,,,,,,,,,,,,,,,, |          |                     |           |          |                    |       | Report Card    |
|                                         |          |                     |           |          |                    |       | Schedule       |

Verify the Toggle for "View by all Staff" is set to (Green) and Select Report Card. Click Anywhere in Shaded Area to Return to Previous Menu

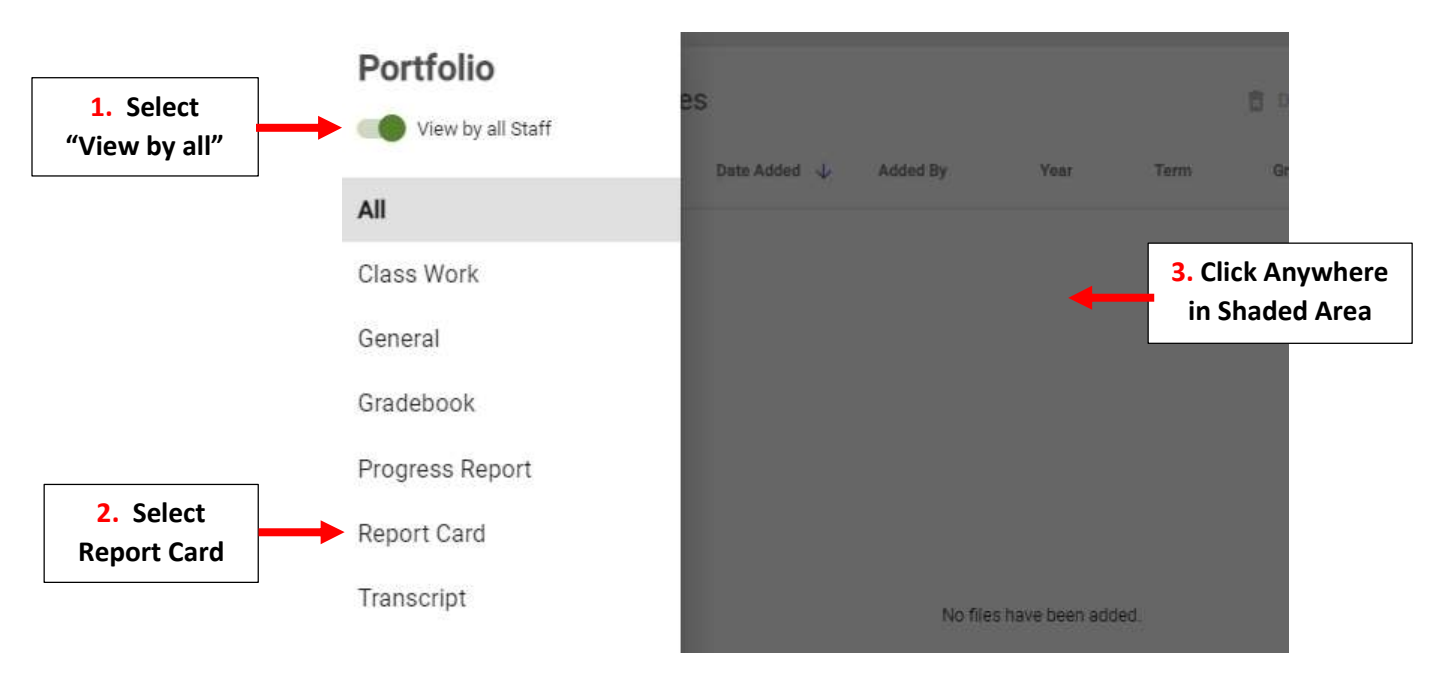

### Select Report Card to View

| = | Report Ca | port Card                                                      |                                             |                                                                                                    |                                                                                                    |                                                                                                    |                                                                                                    |  |  |
|---|-----------|----------------------------------------------------------------|---------------------------------------------|----------------------------------------------------------------------------------------------------|----------------------------------------------------------------------------------------------------|----------------------------------------------------------------------------------------------------|----------------------------------------------------------------------------------------------------|--|--|
|   | Name      | Туре                                                           | Date Added 🛛 🗸                              | Added By                                                                                                    | Year                                                                                                    | Term                                                                                                    | Grade Level                                                                                                    |  |  |
|   | 2021-2022 | Report Card                                                    | Jun 30, 2022                                |                                                                                                    | 2021-20                                                                                                    | T3                                                                                                    | 07                                                                                                    |  |  |
| • |           | <ul> <li>Report Ca</li> <li>Name</li> <li>2021-2022</li> </ul> | Report Card Name Type 2021-2022 Report Card | <ul> <li>■ Report Card</li> <li>Name Type Date Added ↓</li> <li>2021-2022 Report Card Jun 30, 2022</li> </ul> | <ul> <li>■ Report Card</li> <li>Name Type Date Added ↓ Added By</li> <li>2021-2022 Report Card Jun 30, 2022</li> </ul> | ■       Report Card         □       Name       Type       Date Added ↓       Added By       Year         □       2021-2022       Report Card       Jun 30, 2022       2021-20 | ■       Report Card         □       Name       Type       Date Added ↓       Added By       Year       Term         □       2021-2022       Report Card       Jun 30, 2022       2021-20       T3 |  |  |

### Report Card will Open, Select Download

| Name     | This HTML preview may dis                                                                                          | play differently from the do                                        | wnloaded file.                                                              |                                                                                          |                             |           | - N |
|----------|----------------------------------------------------------------------------------------------------|---------------------------------------------------------------------|-----------------------------------------------------------------------------|------------------------------------------------------------------------------------------|-----------------------------|-----------|-----|
| 2021-202 | Catholic<br>Brooklyn<br>Report C                                                                                   | Parish Schools/Academies<br>and Queens<br>ard of Academic Achieveme | nt                                                                          |                                                                                          |                             |           | ł   |
|          | Student:<br>School:<br>Principal:                                                                                  |                                                                     | ID: <u>10294</u>                                                            | Teacher:<br>Grade:<br>School Year                                                        | 07                          | -2022     | 1   |
| Ë        | ACADEMIC CODE<br>A+ = 97-100<br>A = 93-96<br>B+ = 89-92<br>B = 85-88<br>C+ = 81-84                                 | C = 77-80<br>D+ = 74-76<br>D = 70-73<br>F = Below 70                | Progress (<br>1 Does No<br>2 Approac<br>3 Meets S<br>4 Meets S<br>X Not Ass | Code<br>ot Meet Standa<br>ching Standard<br>tandard<br>tandard with D<br>essed this Trin | rd<br>listinction<br>nester | 1         | L   |
|          | Religion 7<br>Teacher: Reiman<br>Knows Doctrine<br>Conduct<br>Homework<br>Effort<br>Comments:<br>T1:<br>T2:<br>T3: |                                                                     | 1<br>96<br>4<br>3<br>3<br>3                                                 | 2<br>95<br>4<br>4<br>4<br>4<br>4                                                         | 3<br>95<br>4<br>4<br>4      | AVG<br>95 | l   |
|          | English Language Arts 7<br>Teacher:<br>Reading – Literature/Info<br>Comprehension<br>Ability to Analyze Text       | ormational Text                                                     | 1<br>95<br>4<br>4                                                           | 2<br>92<br>4<br>4                                                                        | 3<br>96<br>4<br>4           | AVG<br>94 | -   |

## Click on **Download** to Open

| 0 | 2021-2022_T3_10html | ^ | - | Click on Download<br>to Open | Show all | × |
|---|---------------------|---|---|------------------------------|----------|---|
|   |                     |   |   |                              |          |   |

# Report Card will Open, Select "CTRL Key + P" to Print Report Card. Select your Print Options and Select Print

| Parish S<br>ooklyn<br>d of Act | chools/Academies<br>and Queens<br>odemic Achievement                                                                                                    |              |              |                     | Print         | 2 s         | heets of paper |
|--------------------------------|----------------------------------------------------------------------------------------------------|--------------|--------------|---------------------|---------------|-------------|----------------|
| 1                              | ID: 10294 Teacher: Reiman<br>Grade: 07<br>School Year: 2021-2022                                                                                                    |              |              |                     | Destination   | HPBC8405 (H | IP Office、 🔻   |
|                                | Progress Ecde  Coses Net Neel Shamhard  Appoint Neel Shamhard  Meets Shamhard  Meets Shamhard  Neets Shamhard  Neets Shamhard |              |              |                     | Pages         | All         | -              |
| 1 AVG<br>5 95                  | Math 7<br>Teacher: Retman<br>Mathematical Practices                                                                                                    | 1<br>95      | 2<br>92      | 3 AV<br>15 94       | Copies        | 1           |                |
|                                | Makes Sense of Problems and Peneleenis in<br>Solving Problems<br>Uses Reasoning to Solve Problems<br>Considently                                                                                                    | 4            | 1            | 3                   |               |             |                |
|                                | Uses Mathematical Tools Appropriately<br>Attends to Accuracy<br>Mathematics Scandards/Domains<br>Battos and Personation                                                                                                    | 4            | 3            | 4                   | Layout        | Portrait    | *              |
| AVG<br>S4                      | The Number System<br>Expressions and Equations<br>Geometry                                                                                                    | 4 4 4        | 3            | 4                   |               |             |                |
|                                | Statistics and Probability<br>Conduct<br>Homework                                                                                                    | 4            | 3            | 4 4 4               | Color         | Color       | *              |
|                                | Comments:<br>11: Great!<br>12: Good work! Remember to try and slow do<br>11: Good job!                                                                                                    | INTI         |              |                     |               |             |                |
| 4                              | Science 7<br>Teacher: Reiman<br>Understands & Applies Concepts                                                                                                    | 1<br>95<br>1 | 2<br>95<br>4 | 3 AV<br>317 98<br>4 | More settings |             | ~              |
| 4<br>12 91<br>4<br>4           | Inquiry & Lab Skits      Does Not Meet Randard     Approximating Standard     Meets Standard     Meets Standard     Meets Standard                                                                                                    | 3            | 3            | 4                   |               | Print       | S              |